# 2015

SC Workers' Compensation Commission

# SCWCC ECASE STATUS PORTAL CARRIER AND TPA REGISTERED USER GUIDE

The eCase Status web portal offers registered users access to SCWCC claim status and scheduling information based on the claims to which they are a party. This portal has enabled the Commission to increase efficiency in the claim adjudication process.

# **TABLE OF CONTENTS**

| Introduction                                   |
|------------------------------------------------|
| Carrier or Self-Insurer                        |
| Registration Instructions                      |
| Step 1: Create eCase User ID 5                 |
| Step 2: Link to Carrier / Self-Insurer Record7 |
| Step 3: Manager Authorization                  |
| Step 4: SCWCC Confirmation                     |
| Register a Carrier as a TPA – Hybrid User8     |
| TPA Users                                      |
| Registration Instructions                      |
| Step 1: Create eCase Account 10                |
| Step 2: Manager's Authorization13              |
| Step 3: SCWCC Confirmation                     |
| TPA Link to Case                               |
| eCase Reports                                  |
| eCase Report Features                          |
| Expanded Case Detail                           |
| Ask a Question Button                          |
| Appeal a Fine Button                           |

# Click the Title to jump to Section

**2 |** Page

# SCWCC eCase Status Web Portal

# Introduction

The South Carolina Workers' Compensation Commission is committed to continuously improving the Workers' Compensation system by enhancing processes and procedures to be more efficient and effective. These changes provide opportunities for the Commission and our stakeholder-partners to reduce business cost and ultimately reducing the overall cost to the system. The original eCase Portal was launched in 2009 and had minimal functionality to allow the Commission to provide information offered for three types of user: attorney, carrier, or TPA. This guide is addressed to the Carrier/TPA users. Search options include SCWCC number, scheduling dates, and the current status of the claim. The registration process was created to be a multi-step process that ensures only the parties of record may obtain access to a case. This user guide is created to walk each type of user from registration through various functions that are associated with each user type.

Through the years, enhancements to eCase have included; TPA link to case; Contact buttons to appeal a fine, Ask a Question and expanded status reporting. Future enhancements will include an ePayment function for filing fees, fine payment and copy requests; View documents in the SCWCC electronic imaging database.

The Commission is always open to feedback, both positive and negative to ensure that we are meeting the needs of the users. If you have any questions or suggestions, please don't hesitate to contact wccit@wcc.sc.gov. In each of the sections that follow, there will be additional contact information for each type of user.

<sup>4 |</sup> Page

# **Carrier or Self-Insurer**

This user account type is designed for the adjuster handling SC Workers' Compensation claims. If the user representing a carrier needs access to ALL claims for that carrier of record, Carrier/Self-Insurer is the correct eCase user account type. Self-Insured employers who have been approved by the Commission, may be linked to using this type of eCase account.

# **Registration Instructions**

The registration process requires a multistep procedure. Step one is creating an individual eCase User ID. Step two is linking to a carrier/self-insured record with SCWCC. Step three, access must be approved by a manager of the Carrier organization. This may be your supervisor or the person set up to do approvals for your organization. Step four, upon the Carrier manager approval, the access is confirmed by the Commission. Once the registration process is complete, the user will have access to all the claims assigned to that carrier.

#### **Step 1: Create eCase User ID**

1. From the SCWCC website (<u>www.wcc.sc.gov</u>), select the **eCase Status** link in the center of the home page. The following screen will be displayed:

|                          | ······································ |              |                                        |         |                  |                            |
|--------------------------|----------------------------------------|--------------|----------------------------------------|---------|------------------|----------------------------|
|                          | PO Box 17                              | 15 13        | 333 Main Street, Suite 500             | Columb  | ia, SC 29202-171 | 15 803-737-5700            |
|                          |                                        |              | South Carol                            | lina    |                  |                            |
|                          | / Wo                                   | orker        | s' Compensatio                         | n Coi   | nmission         | 250                        |
|                          |                                        |              | On-Line Reporting Inter                | rface   |                  |                            |
| Public User              | Registere                              | ed User      |                                        |         |                  |                            |
|                          |                                        |              | Publicly Available Rep                 | orts    |                  |                            |
| Name                     |                                        |              | Description                            |         | Last Modified    | Moderator                  |
| Agency Case Listing - Pu | blic                                   | Listing of a | agency cases based on user defined par | ameters | 03/02/09         | moderator_public@sovcc.org |
|                          |                                        |              |                                        |         |                  |                            |

2. Select Registered User.

5 | Page

|               |                 | On-Line Reporting Interface |
|---------------|-----------------|-----------------------------|
| Public User ( | Registered User |                             |
|               | hr              |                             |

3. Select New User – Register.

| Registered User Login                |
|--------------------------------------|
| Email ID:                            |
| Password:                            |
| LOGIN                                |
| New User<br>Register Forgot Password |

4. Enter registration information. The asterisk (\*) indicates required information.

|                  | Request                 | or Registered Status |      | × 1 |
|------------------|-------------------------|----------------------|------|-----|
| First Name:      |                         | Last Name:           |      |     |
| Email Address:   |                         | Job Title:           |      |     |
| Address1:        |                         | Address2:            |      |     |
| City:            |                         | State:               | Zip: |     |
| Phone:           |                         | Fax:                 |      |     |
| Password:        |                         | Re-enter Password:   |      |     |
| I represent a: C | Law Firm                |                      |      |     |
| C                | Carrier or Self-Insurer |                      |      |     |
| C                | ) IPA - Claims          |                      |      |     |
|                  | Submit                  | Cancel               |      |     |
|                  |                         |                      |      |     |

# **6** | Page

The password you select must be at least six (6) characters and may contain any combination of letters and numbers with the exception of "&" "%" "+" "= ". Passwords are case-sensitive. Entering the password twice should prevent typographical errors. If you forget your password, the **Forgot Password** link on the Registered User Login screen will allow you to request a temporary password to be sent to your email. Please remember to change you temporary password to one that you can remember.

5. Select user type by choosing **Carrier or Self-Insurer** and click **SUBMIT**.

The following screen will be displayed.

#### Step 2: Link to Carrier / Self-Insurer Record

1. Enter all or the beginning of the Carrier Name and Authorizing Email (your manager's email address) Click SEARCH.

|                    | Link to A Carrier |              |           |
|--------------------|-------------------|--------------|-----------|
| Carrier Name:      | abc               |              |           |
| Authorizing Email: |                   |              |           |
|                    | Search Add        |              |           |
| Carrier Name       | Autho             | rizing Email | Confirmed |
|                    |                   |              |           |

2. A second screen will display listing carriers in our database matching your entry. Click the name of the company in blue for which you are handling claims.

| Carrier Name:         |
|-----------------------|
| ABC Insurance Company |
| 123 Policy Street     |
| New York NY 00111     |

#### 7 | Page

3. You will be returned to the previous screen. Click ADD to complete the link request.

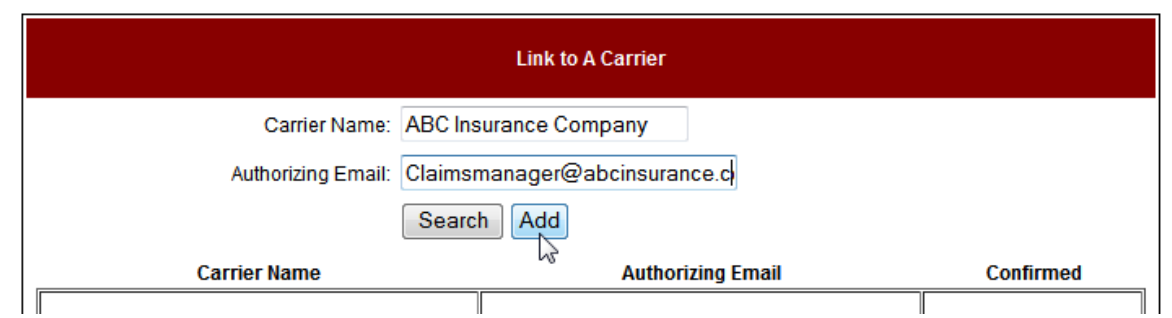

4. You will see the following message if your link was processed correctly.

| Window | rs Internet Explorer 🛛 🔀                                                                                                    |
|--------|----------------------------------------------------------------------------------------------------|
| ⚠      | Your request to link with the carrier is complete. You will be notified by e-mail when the carrier and SCWCC approves the request |
|        | ОК                                                                                                    |

#### **Step 3: Manager Authorization**

An email will be sent to the carrier at the email address you entered. A manager must reply to that message to grant permission to access those cases.

#### **Step 4: SCWCC Confirmation**

The Commission will confirm the manager's response with data on file. Once approved, you will receive an email confirming your approval and the link will show "yes" in the confirmed column.

eCase Status can accommodate a user linking to multiple carriers. To do this repeat the linking process (Step 2) for each carrier.

#### **Register a Carrier as a TPA – Hybrid User**

In addition to carrier links, an approved Carrier user may Register their account as a TPA or Hybrid user to enable linking to individual claims on a TPA basis. This feature applies if a user has a need to review case information for claims not associated with one of their approved Carrier links.

1. To Register a TPA Company, click 'Link to Register TPA Company'

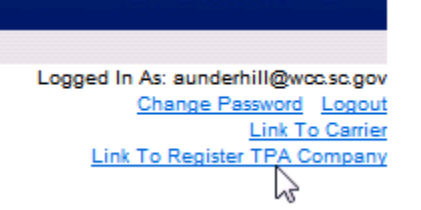

2. Enter Company Name, Address, Phone and FEIN information and click Submit.

|                          | TPA Company Details |      |  |
|--------------------------|---------------------|------|--|
| Company:                 |                     |      |  |
| Address1:                | Address2:           |      |  |
| City:                    | State:              | Zip: |  |
| Phone:                   | FEIN:               |      |  |
| Is This FEIN User for ED | I Claims Reporting: |      |  |

If information is accepted, a 'Link to a Case' screen will open. The user may now link to individual claims as outlined in the "<u>TPA Link to Case</u>"

**<sup>9</sup>** | Page

# **TPA Users**

# **Registration Instructions**

A TPA user is one who handles claim administration for multiple underwriting companies, which are otherwise unrelated.

The registration process requires a multistep procedure. Step one is creating an individual eCase User ID. Step two, access must be approved by a manager in the TPA organization. Step three, upon the manager approval, the access is confirmed by the Commission. Once the registration process is complete, the user must link each individual claim they are administering.

#### Step 1: Create eCase Account

 From the SCWCC website (<u>www.wcc.sc.gov</u>), select the eCase Status link in the center of the home page. The following screen will be displayed:

| PO Box 1                     | 715 1333 Main Street, Suite 500 Columb                   | bia, SC 29202-1715 803-737-5700     |
|------------------------------|----------------------------------------------------------|-------------------------------------|
|                              | South Carolina                                           |                                     |
| w                            | orkers' Compensation Co                                  | ommission                           |
|                              | On-Line Reporting Interface                              |                                     |
| Public User Register         | red User                                                 |                                     |
|                              | Publicly Available Reports                               |                                     |
| Name                         | Description                                              | Last Modified Moderator             |
| Agency Case Listing - Public | Listing of agency cases based on user defined parameters | 03/02/09 moderator_public@sovco.org |

2. Select Registered User.

|             |                 | On-Line Reporting Interface |
|-------------|-----------------|-----------------------------|
| Public User | Registered User |                             |
|             | hr              |                             |

3. Select New User – Register.

10 | Page

|                      | Registered User Login |
|----------------------|-----------------------|
| Email ID:            |                       |
| Password:            |                       |
|                      | LOGIN                 |
| New User<br>Register | Forgot Password       |

4. Enter registration information. The asterisk (\*) indicates required information.

| Request for Registered Status                  |                           |                    |      |   |  |  |  |  |  |
|------------------------------------------------|---------------------------|--------------------|------|---|--|--|--|--|--|
| First Name:                                    |                           | Last Name:         |      |   |  |  |  |  |  |
| Email Address:<br>"This will be your username" |                           | Job Title:         |      |   |  |  |  |  |  |
| Address1:                                      |                           | Address2:          |      |   |  |  |  |  |  |
| City:                                          |                           | State:             | Zip: | ] |  |  |  |  |  |
| Phone:                                         |                           | Fax:               |      |   |  |  |  |  |  |
| Password:                                      |                           | Re-enter Password: |      |   |  |  |  |  |  |
| I represent a:                                 | O Law Firm                |                    |      |   |  |  |  |  |  |
|                                                | O Carrier or Self-Insurer |                    |      |   |  |  |  |  |  |
|                                                | O TPA - Claims            |                    |      |   |  |  |  |  |  |
|                                                | Submit                    | Cancel             |      |   |  |  |  |  |  |

The password you select must be at least six (6) characters and may contain any combination of letters and numbers with the exception of "&" "" "=". Passwords are case-sensitive. Entering the password twice should prevent typographical errors. If you forget your password, the **Forgot Password** link on the Registered User Login screen

#### **11 |** Page

will allow you to request a temporary password to be sent to your email. Please remember to change you temporary password to one that you can remember.

Select **TPA – Claims,** the Registration screen will expand as shown below: enter required information that is marked with an asterisk (\*).

| Request for Registered Status                                          |                      |                    |              |                 |        |             |             |   |
|------------------------------------------------------------------------|----------------------|--------------------|--------------|-----------------|--------|-------------|-------------|---|
| *First                                                                 | Name:                | Amanda             |              | *Last Na        | ime:   | Unde        | erhill      |   |
| *Email A<br>**This will be your                                        | ddress:<br>usemame** | aunderhill@wcc.    | sc.gov       | Job             | Title: | Adjus       | ter         |   |
| *Ad                                                                    | dress1:              | PO Box 1715        |              | Addre           | ss2:   |             |             |   |
|                                                                        | *City:               | Columbia           |              | *State: SC *z   |        | *Zip: 29202 |             |   |
| *                                                                      | *Phone:              |                    | 803-737-5714 |                 | Fax:   |             |             |   |
| *Pas                                                                   | sword:               | •••••              |              | Re-enter Passw  | /ord:  | ••••        | ••          |   |
| Carrier or Self-Insurer<br>TPA - Claims<br>* Indicates Required Fields |                      |                    |              |                 |        |             |             |   |
|                                                                        |                      | ١                  | TPA Use      | r Details       |        |             |             |   |
| *Company:                                                              | SCWC                 | С                  |              |                 |        |             |             |   |
|                                                                        | Addres               | s Same as User:    |              |                 | Phor   | ie Sam      | ne as User: |   |
| *Address1:                                                             | PO Bo                | x 1715             |              | Address2:       |        |             |             |   |
| *City:                                                                 | Colum                | bia                | ]            | *State:         | SC     | *Zip        | 29202       | ] |
| *Phone:                                                                | 803-73               | 7-5714             |              | *FEIN:          | 570    | 973850      | )           |   |
|                                                                        | This FE              | IN is Used for EDI | Claims I     | Reporting.      |        |             |             |   |
| *Manager Name:                                                         | Betsy                | Hartman            |              | *Manager Email: | hart   | man@        | cio.sc.gov? |   |
|                                                                        | Submit Cancel        |                    |              |                 |        |             |             |   |

The following message displays when the registration process is completed successfully.

| Window | rs Internet Explorer                                                                |                                                                 |
|--------|-------------------------------------------------------------------------------------|-----------------------------------------------------------------|
| ♪      | Your registration request is complete. You will be notified by e-mail when SCWCC ap | proves the request. After that, you can setup links to case(s). |
|        | ОК                                                                                  | k                                                               |

12 | Page

#### Step 2: Manager's Authorization

A request for authorization is sent to the **Manager email**. A manager must reply to the email to approve the user's access to eCase data.

#### **Step 3: SCWCC Confirmation**

| The  | Commission | will review | manager | responses | and confirm | user regis | stration | requests. | The  |
|------|------------|-------------|---------|-----------|-------------|------------|----------|-----------|------|
| user | will       | receive     | an      | email     | when        | access     | is       | confiri   | med. |

### **TPA Link to Case**

TPA Users' access to claim information will be driven by links to individual cases in the SCWCC database. After registration is approved, you may link to SCWCC case data as described in this section:

- 1. Log into eCase from the SCWCC website.
  - Go to <u>www.wcc.sc.gov</u>. Select the eCase Status link. The following screen will be displayed.

| P                                | O Box 17  | 15 13        | 333 Main Street, Suite 50          | ) Columb   | ia, SC 29202-17 <sup>-</sup> | 15 803-737-5700            |  |
|----------------------------------|-----------|--------------|------------------------------------|------------|------------------------------|----------------------------|--|
|                                  | )         |              | South Car                          | olina      |                              |                            |  |
| Workers' Compensation Commission |           |              |                                    |            |                              |                            |  |
|                                  |           |              | On-Line Reporting I                | nterface   |                              |                            |  |
| Public User                      | Registere | d User       |                                    |            |                              |                            |  |
|                                  |           |              | Publicly Available I               | Reports    |                              |                            |  |
| Name                             |           |              | Description                        |            | Last Modified                | Moderator                  |  |
| Agency Case Listing - Put        | olic      | Listing of a | agency cases based on user defined | parameters | 03/02/09                     | moderator public@sovcc.org |  |

2. Select Registered User.

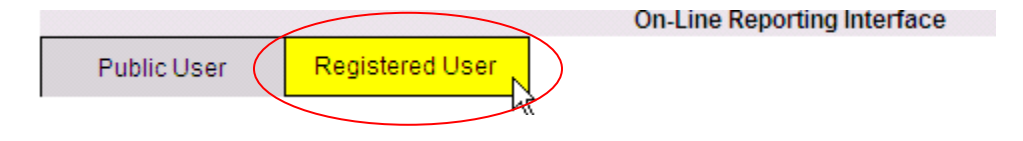

13 | Page

3. Enter Email ID and Password. Click Login.

|                                          | Registered User Login |  |
|------------------------------------------|-----------------------|--|
| Email ID:                                |                       |  |
| Password:                                |                       |  |
|                                          | LOGIN                 |  |
| New U <del>se</del> r<br><u>Register</u> | Forgot Password       |  |

4. Click Link to Case on right side of the On-Line Reporting interface screen.

| On-Line        | Reporting Interface |                                 |                                                    |
|----------------|---------------------|---------------------------------|----------------------------------------------------|
| egistered User |                     | Logged In As: aunde<br>Change P | rhill@wcc.sc.gov<br>assword Logout<br>Link To Case |
| Registe        | ered User Reports   |                                 |                                                    |

|        | Description                                                | Last Modified | Moderator          |
|--------|------------------------------------------------------------|---------------|--------------------|
| stered | Schedule listing of cases based on user defined parameters | 03/02/09      | dearles@cio.sc.gov |

5. Enter the **Carrier File #** (Claim Admin Claim Number as reported by EDI) and **WCC #**. If the WCC # is unknown, enter the **Date of Injury** and Claimant's **SSN**. Click **Add**.

| Link to A Case                                                                           |                                            |                        |  |  |  |  |  |  |
|------------------------------------------------------------------------------------------|--------------------------------------------|------------------------|--|--|--|--|--|--|
| * Indicates Required Fields. Date of Injury and SSN are required if WCC# is not entered. |                                            |                        |  |  |  |  |  |  |
|                                                                                          |                                            |                        |  |  |  |  |  |  |
| * Carrier File #:                                                                        |                                            | WCC #:                 |  |  |  |  |  |  |
| Date of Injury:                                                                          |                                            | SSN:                   |  |  |  |  |  |  |
| Add                                                                                      |                                            |                        |  |  |  |  |  |  |
|                                                                                          |                                            | Currently Linked Cases |  |  |  |  |  |  |
| Carrier File #                                                                           | Carrier File # WCC# Case Details Date Inju |                        |  |  |  |  |  |  |

6. Currently linked cases appear in the table sorted by Carrier File Number. All linked cases will be listed here for each user. If a case link is no longer needed, click "Unlink" to remove from user.

| Currently Linked Cases |                |                                         |             |               |  |  |  |
|------------------------|----------------|-----------------------------------------|-------------|---------------|--|--|--|
| Carrier File #         | WCC#           | Case Details                            | Date Injury | Unlink        |  |  |  |
| 0abc1234567            | <u>1001545</u> | Donald Duck vs. ABC Distributors, LLC   | 07/11/2010  | <u>Unlink</u> |  |  |  |
| 1ABC1234567            | <u>1019345</u> | Roger Rabbitt vs. ABC Distributors, LLC | 07/10/2010  | <u>Unlink</u> |  |  |  |
| 6ABC1234567            | <u>1003656</u> | Tweety Bird vs. ABC Distributors, LLC   | 04/20/2010  | <u>Unlink</u> |  |  |  |

Clicking the Blue WCC# will retrieve status information for the selected claim. Clicking the blue column headings will re-sort linked cases accordingly.

Γ

|                               |                       |                                                                                                   |                                                                                         |                                                                                              | Hearing Scheduled<br>12/31/2010, 10:00 AM at<br>SCWCC, 1333 Main Street,                                                                                                    |
|-------------------------------|-----------------------|---------------------------------------------------------------------------------------------------|-----------------------------------------------------------------------------------------|----------------------------------------------------------------------------------------------|----------------------------------------------------------------------------------------------------|
| 0611300 Roger Rab<br>Employer | bbit v. ABC 1/16/2000 | ABC Insurance Co.<br>123 Policy Street<br>New York, NY 00111<br>800-123-4567<br>email@carrier.cco | John Attorney<br>456 Law Lane<br>Columbia, SC 29202<br>803-555-1234<br>attorney@law.com | Mary Attorney<br>789 Court Street<br>Columbia, SC 29202<br>803-555-7894<br>mary@attorney.com | Hearing Room A, Forms<br>50/51-Admitted before<br>Comm. Williams<br>12/17/2010 Notice Printed<br>12/17/2010 Scheduled for<br>Hearing<br>10/1/2010 Form 50 Hearing<br>Requested<br>9/1/2010 Form 20 Received<br>7/16/2010 Form 18<br>Received |

# eCase Reports

eCase presents claim information to registered users by a reporting interface with four search parameters: hearing date range, SCWCC#, SSN and status group. A search for a hearing date range will display the following information:

| Monday                                                                                                    | y 12/13/10                          |       |                                      |                           |                          |                   |  |
|----------------------------------------------------------------------------------------------------|-------------------------------------|-------|--------------------------------------|---------------------------|--------------------------|-------------------|--|
| Commissioner: Derrick L. Williams<br>RICHLAND<br>SC Workers' Compensation Commission, 1333 Main Street, Suite 500, Hearing Room A<br>Columbia, SC 29202 |                                     |       |                                      |                           |                          |                   |  |
| Time                                                                                                    | Туре                                | WCC # | Caption                              | Attorney for<br>Defendant | Attorney for<br>Claimant | Status            |  |
| Time                                                                                                    | Hearing,<br>Conference<br>or Appeal | WCC # | Employee Name<br>v.<br>Employer Name | Attorney Name             | Attorney Name            | Current<br>Status |  |
|                                                                                                    |                                     |       |                                      | <u> </u>                  | <u> </u>                 | 1                 |  |
|                                                                                                    |                                     |       |                                      |                           |                          |                   |  |

Searches on WCC#, SSN or Status Group will display the following claim information:

| WCCEmployee Name v.<br>File No.Date<br>of<br>InjuryCarrier Name<br>Mailing Address<br>Phone Number<br>Email for ServiceAttorney Name<br>Mailing Address<br>Phone Number<br>Email for ServiceAttorney Name<br>Mailing Address<br>Phone Number<br>Email for ServiceScheduling<br>Information, if<br>anyWCCEmployee Name v.<br>of<br>InjuryDate<br>of<br>InjuryCarrier Name<br>Mailing Address<br>Phone Number<br>Email for ServiceAttorney Name<br>Mailing Address<br>Phone Number<br>Email for ServiceAttorney Name<br>Mailing Address<br>Phone Number<br>Email for ServiceAttorney Name<br>Mailing Address<br>Phone Number<br>Email for ServiceMost Recent<br>Status<br>Unformation | WCC#            | Caption                           | DOI                  | Carrier                                                              | Attorney for<br>Defendant                                             | Attorney for<br>Claimant                                              | Status                                                                       |
|----------------------------------------------------------------------------------------------------|-----------------|-----------------------------------|----------------------|----------------------------------------------------------------------|-----------------------------------------------------------------------|-----------------------------------------------------------------------|------------------------------------------------------------------------------|
| Information                                                                                                    | WCC<br>File No. | Employee Name v.<br>Employer Name | Date<br>of<br>Injury | Carrier Name<br>Mailing Address<br>Phone Number<br>Email for Service | Attorney Name<br>Mailing Address<br>Phone Number<br>Email for Service | Attorney Name<br>Mailing Address<br>Phone Number<br>Email for Service | Scheduling<br>Information, if<br>any<br>Most Recent<br>Status<br>Information |

If the case is scheduled before the Commission, the date, time and location of the pending action will also be displayed in the status column.

#### **17** | Page

# eCase Report Features

1. Log in as a Registered User. (Go to <u>www.wcc.sc.gov</u>, click eCase Status link on the home page.) Select **Registered User** box.

| http://wccprogress.sc.p                             | gov/wccprod. wsc/onliner        | eports.html - Windows Internet Exploi                                             | er                           |                            |                                         |
|-----------------------------------------------------|---------------------------------|-----------------------------------------------------------------------------------|------------------------------|----------------------------|-----------------------------------------|
| 💽 🗸 🖉 http://wccprog                                | gress.sc.gov/wccprod.wsc/online | ereports.html                                                                     |                              | 🖌 🗲 🗙 Live S               | Search 🖉 🗸                              |
| <u>File E</u> dit <u>V</u> iew F <u>a</u> vorites ( | <u>T</u> ools <u>H</u> elp      |                                                                                   |                              |                            |                                         |
| 🚖 🏟 🌈 http://wccprogres                             | ss.sc.gov/wccprod.wsc/          |                                                                                   |                              | 🟠 🔹 🔝 🕤 1                  | 🖶 👻 📴 <u>P</u> age 💌 🎯 T <u>o</u> ols 💌 |
|                                                     | PO Box 1718                     | 5 1333 Main Street, Suite 500 Columb<br>South Carolina<br>'kers' Compensation Col | na, sc 29202-171<br>mmission | 5 803-737-5700             | 8                                       |
|                                                     |                                 | On-Line Reporting Interface                                                       |                              |                            |                                         |
|                                                     | Public User Registered          | Publicly Available Reports                                                        | Last Modified                | Moderator                  |                                         |
|                                                     | Agency Case Listing - Public Li | sting of agency cases based on user defined parameters                            | 03/02/09                     | moderator_public@sovcc.org |                                         |
| Public User                                         | Registere                       | d User                                                                            |                              |                            |                                         |

2. Log in with your Email ID and password created at registration.

| Registered User Login                |
|--------------------------------------|
| Email ID:                            |
| Password:                            |
| LOGIN                                |
| New User<br>Register Forgot Password |

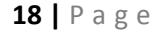

3. Click Case Schedule Listing – Registered.

|                                    | On-Line Reporting Interface                                |               |                                                                          |
|------------------------------------|------------------------------------------------------------|---------------|--------------------------------------------------------------------------|
| Public User Registere              | ed User                                                    |               | Logged In As: ecase@wcc.sc.gov<br>Change Password Logout<br>Link To Case |
|                                    | Registered User Reports                                    |               |                                                                          |
| Name                               | Description                                                | Last Modified | Moderator                                                                |
| Case Scheoule Listing - Registered | Schedule listing of cases based on user defined parameters | 03/02/09      |                                                                          |

4. Select Search Option: Search parameter fields will be enabled based on your selection.

| Select Option:                                | WCC#                                                                                       |
|-----------------------------------------------|--------------------------------------------------------------------------------------------|
| WCC #:                                        | WCC#                                                                                       |
| Date Range:                                   | Status Group                                                                               |
| Status Group:                                 |                                                                                            |
|                                               | Submit Cancel                                                                              |
| This information is sul<br>Compensation Commi | oject to change and is not to be considered Official Notice from the SC Workers'<br>ssion. |

5. Enter Search Criteria.

| Select Option:                               | WCC#                                                                                       |
|----------------------------------------------|--------------------------------------------------------------------------------------------|
| WCC #:                                       | 0611300 SSN:                                                                               |
| Date Range:                                  | -                                                                                          |
| Status Group:                                |                                                                                            |
|                                              | Submit Cancel                                                                              |
| This information is su<br>Compensation Commi | bject to change and is not to be considered Official Notice from the SC Workers'<br>ssion. |

### **19 |** Page

6. The following results will display if link to case exists when searching by WCC # or SSN.

|          |                                                                      |          | SOUTH CAROLINA W                                                                                          | ORKERS' COMPENSATIO                                                                               | N COMMISSION                                                                                     |                                                                                                    |
|----------|----------------------------------------------------------------------|----------|----------------------------------------------------------------------------------------------------|---------------------------------------------------------------------------------------------------|--------------------------------------------------------------------------------------------------|----------------------------------------------------------------------------------------------------|
| Report n | un: 04/04/11 09:23                                                   |          |                                                                                                    |                                                                                                   |                                                                                                  |                                                                                                    |
| Report C | Criteria: WCC#: 1011                                                 | 092      |                                                                                                    |                                                                                                   |                                                                                                  |                                                                                                    |
| wcc<br># | Caption                                                              | D/O/I    | Carrier A                                                                                                 | ttorney for Defendant                                                                             | Attorney for Claimant                                                                            | Status                                                                                                    |
| 1011092  | ***CASE<br>CLOSED***<br>Buggs Bunny -VS-<br>ABC Distributors,<br>LLC | 08/02/10 | ABC Insurance Co.<br>123 Policy Street<br>New York NY 00111<br>theeunderhills@yahoo.cor<br>(800) 123-4567 | Mary C. Attorney<br>789 Court Street<br>Columbia SC 29202<br>dearles@wcc.sc.gov<br>(803) 555-7894 | John B. Attorney<br>456 Law Lane<br>Columbia SC 29202<br>aunderhill@wcc.sc.gov<br>(803) 555-1234 | 01/14/11 - Form 19 Processed<br>01/14/11 Claim Closed<br>01/14/11 Temp, Comp, Award<br>Terminated<br>01/12/11 Form 19 Received<br>12/22/10 Attorney Fee Petition<br>Approved<br>12/21/10 Attorney Fee Petition Sen<br>to Comm, for Approval<br>12/21/10 Settlement Processed /<br>Mailed<br>12/21/10 Attorney Fee Petition<br>Received<br>12/21/10 Clincher Received<br>12/21/10 Clincher Received<br>12/21/10 Clincher Received<br>12/21/10 Clincher Received<br>12/21/10 Clincher Received<br>12/21/10 Clincher Received<br>12/21/10 Clincher Received<br>12/21/10 Clincher Received<br>12/21/10 Clincher Section<br>12/21/10 Clincher Section<br>12/21/20 Clincher Section<br>12/21/20 Clincher Section<br>12/21 |

7. The following results will show when searching by Hearing Date Range.

| SOUTH CAROLINA WO                                                                                                   | RKERS' COMPENSATI      | ON COMMISSION         |                              |
|----------------------------------------------------------------------------------------------------|------------------------|-----------------------|------------------------------|
| Report run: 04/04/11 09:18<br>Report Criteria: Date Range from 1/1/2011 - 12/1/2011                                 |                        |                       |                              |
| Friday 03/04/11                                                                                                    |                        |                       |                              |
| Commissioner: David W. Huffstetler<br>RICHLAND<br>SC Workers' Compensation Commission, 1333 M<br>Columbia, SC 29202 | lain Street, Suite 50  | 0 Hearing Room B      |                              |
| Time Type WCC Caption                                                                                               | Attorney for Defendant | Attorney for Claimant | Status                       |
| 09:00<br>AM Hearing 1000835 Runner Road - VS - ABC Distributors,<br>LLC                                             | Mary C. Attorney       | John B. Attorney      | Scheduled for Hearing        |
| Thursday 03/10/11<br>Commissioner: Panel A<br>RICHI AND                                                             |                        |                       |                              |
| South Carolina Workers' Compensation Commiss<br>Columbia, SC 29201                                                  | ion1333 Main Stree     | et, Suite 500         |                              |
| Time Type WCC Caption                                                                                               | Attorney for Defendant | Attorney for Claimant | Status                       |
| 04:30<br>PM Appeal 0811259 Coyote Wylie - VS - ABC Distributors,<br>LLC                                             | Mary C. Attorney       | John B. Attorney      | Scheduled for Appeal Hearing |

#### Select Option: Status Group WCC #: SSN Date Range: Status Group: v Scheduled for Hearing Scheduled for Informal Conference Scheduled for Appeal Hearing tice from the SC Worke aformation is subject Scheduled for Mediation iission. Hearing Issues Resolved Improper Hearing Request Hearing Request Pending RKERS' COMPENS. hà Conference Pending run: 04/04/11 09:23 Appeal Pending Criteria: WCC#: 10 Appeal Dismissed Improper Appeal Informal Conference Postponed Motion Pending Motion Not Proper Caption orney for Defendant Order Pending Order Served Settlement Pending Approval Settlement Approved Settlement Returned for Correction Settlement Disapproved Fee Petition Pending Approval Fee Petition Returned for Correction Fee Petition Approved Fee Petition Disapproved File Deficiency Case Closed Attorney Added Reopened Cases

#### 8. The following are selections to choose when searching by Status Group

#### **21** | Page

# 9. The following is an example of selecting Hearing Request Pending Status Group

|                      |                                                 |            | SOUTH CAROLINA                                                                                            | WORKERS' COMPENSATIO                                                                              | N COMMISSION                                                                                     |                                                                                                    |
|----------------------|-------------------------------------------------|------------|----------------------------------------------------------------------------------------------------|---------------------------------------------------------------------------------------------------|--------------------------------------------------------------------------------------------------|----------------------------------------------------------------------------------------------------|
| Report r<br>Report C | un: 04/04/11 09:28<br>Yriteria: StatusGroup: He | aring Requ | est Pending                                                                                               |                                                                                                   |                                                                                                  |                                                                                                    |
| WCC<br>#             | Caption                                         | D/O/I      | Carrier                                                                                                   | Attorney for Defendant                                                                            | Attorney for Claimant                                                                            | Status                                                                                                    |
| 1006394              | Elmer Fudd -VS- ABC<br>Distributors, LLC        | 04/28/10   |                                                                                                    | Mary C. Attorney<br>789 Court Street<br>Columbia SC 29202<br>dearles@wcc.sc.gov<br>(803) 555-7894 | John B. Attorney<br>456 Law Lane<br>Columbia SC 29202<br>aunderhill@wcc.sc.gov<br>(803) 555-1234 | 01/19/11 Claim Reopened<br>01/19/11 Hearing on Previous F50 per<br>Letter<br>01/14/11 Claim Closed<br>01/12/11 Form 19 Received<br>11/15/10 Form 18 Received<br>09/01/10 Form 30 Withdrawn<br>07/22/10 Form 20 Received<br>07/15/10 Notice Printed<br>07/15/10 Notice Printed<br>07/15/10 Scheduled for single<br>commissioner hearing |
| 1008049              | Yosemite Sam -VS-<br>ABC Distributors, LLC      | , 04/02/10 | ABC Insurance Co.<br>123 Policy Street<br>New York NY 00111<br>theeunderhills@yahoo.com<br>(800) 123-4567 | Mary C. Attorney<br>789 Court Street<br>Columbia SC 29202<br>dearles@wcc.sc.gov<br>(803) 555-7894 | John B. Attorney<br>456 Law Lane<br>Columbia SC 29202<br>aunderhill@wcc.sc.gov<br>(803) 555-1234 | 01/05/11 Hearing Schedule Pending<br>01/05/11 Form 51 Received Timely<br>01/04/11 Form 20 Received<br>12/15/10 Form 18 Received<br>12/13/10 Form 50 Hearing requested<br>12/13/10 Claim Reopened<br>08/17/10 Claim Denied<br>08/09/10 Claim Closed                                                                                     |

# **Expanded Case Detail**

Upon clicking on the WCC# hyperlink on the results screen you will see the following page. It has all the status events since the opening of the claim.

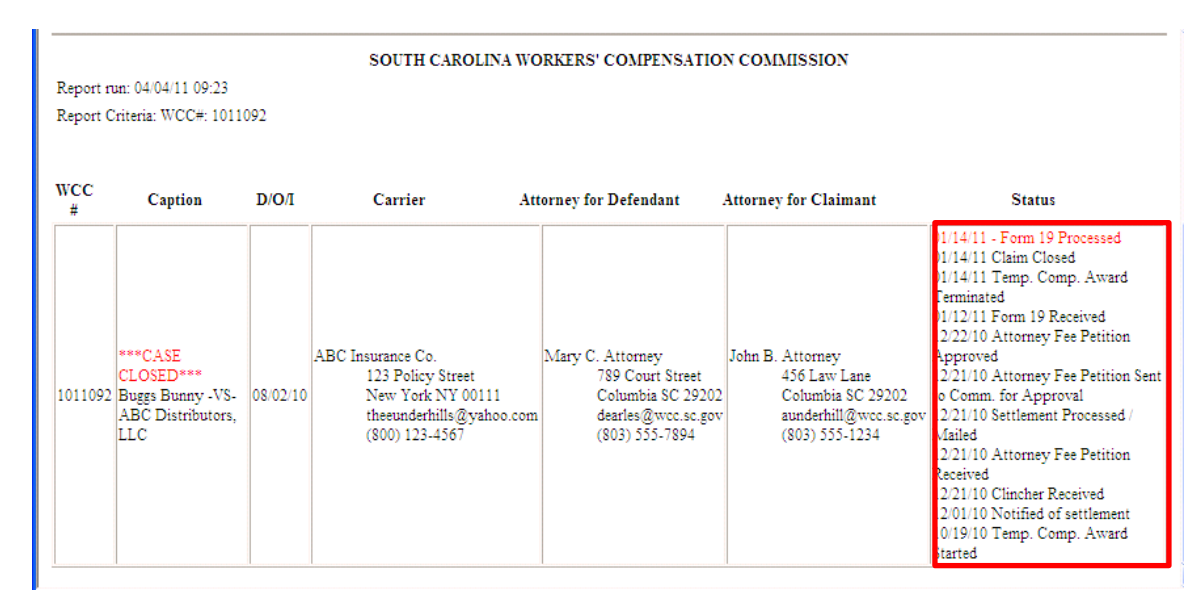

The expanded status codes will assist you in answering questions like:

"Has the Clincher or Fee Petition been approved?"

"Has the Hearing been scheduled?"

"Has a Form 20 been filed for this case?"

February 1, 2015

| Appea   | al a Fine   | Ask a Question           |  |
|---------|-------------|--------------------------|--|
| laimant |             | Status                   |  |
|         | Hearing scl | heduled 01/30/14, 11:30  |  |
|         | AM at Co    | unty Square, 301         |  |
|         | University  | Ridge, Suite 5100, East  |  |
|         | Wing, Gree  | enville, SC              |  |
|         | Forms 50/3  | 01-Denied                |  |
|         | before Con  | nmissioner Wilkerson.    |  |
|         | 12/31/13 N  | lotice Printed           |  |
|         | 12/31/13 S  | cheduled for Hearing     |  |
|         | 12/23/13 H  | learing Schedule Pending |  |
|         | 12/23/13 F  | orm 51 Timely            |  |
|         | 12/23/13 F  | orm 20 Received          |  |
|         | 12/23/13 F  | orm 51/53/55 Received    |  |
|         | 12/13/13 F  | orm 18 Received          |  |
|         | 11/26/13 F  | orm 50 Hearing requested |  |
|         | 11/26/13 C  | laim Reopened            |  |
|         | 09/09/13 F  | orm 50 /52 Claim         |  |
|         | Received    |                          |  |
|         | 08/26/13 C  | laim Closed              |  |
|         | 08/26/13 F  | orm 19 Received          |  |

- 1. Click ask a question button
- 2. Select question
- 3. Compose message
- 4. Email is sent to appropriate SCWCC Contact and a copy to you.

| http://wcc  | progressqa.sc.gov/wccdev.wsc/QuestionForm.html?SessionID=s                                                                                                    | ×      |
|-------------|----------------------------------------------------------------------------------------------------|--------|
|             | eCase Question                                                                                                    | ^      |
| SCWCC File  | #: 0903030                                                                                                    |        |
| Caption: MA | ARIA G SANDNESS -VS- HARSCO TRACK TECHNOLOGIES                                                                                                    |        |
| From:       | TPAuser@wcc.sc.gov                                                                                                    |        |
| Subject:    | When is this COWCO file and share do                                                                                                    | 2      |
| Comments:   | Why is this SCWCC file not closed?<br>What information was requested of the carrier by SCWCC on this file?<br>What is the status of the Clincher or Fee Petition?<br>I suspect a duplicate SCWCC file for this claim.<br>I have a question regarding the parties in this case?<br>I have a question about a hearing request or motion in this case.<br>I have a question about an Informal Conference request in this case.<br>I have a question about an Appeal request in this case.<br>I have a question about a scheduled hearing in this case. |        |
|             | I have a question not in this list.                                                                                                    |        |
|             | I have a judicial question not in this list.                                                                                                    |        |
|             | Cabinit addition                                                                                                    | $\sim$ |
| <           | <b>``</b>                                                                                                    |        |

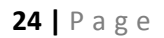

# Appeal a Fine Button

| Appea   | al a Fine Ask a Question           |
|---------|------------------------------------|
| laimant | Status                             |
|         | Hearing scheduled 01/30/14, 11:30  |
|         | AM at County Square, 301           |
|         | University Ridge, Suite 5100, East |
|         | Wing, Greenville, SC               |
|         | Forms 50/51-Denied                 |
|         | before Commissioner Wilkerson.     |
|         | 12/31/13 Notice Printed            |
|         | 12/31/13 Scheduled for Hearing     |
|         | 12/23/13 Hearing Schedule Pending  |
|         | 12/23/13 Form 51 Timely            |
|         | 12/23/13 Form 20 Received          |
|         | 12/23/13 Form 51/53/55 Received    |
|         | 12/13/13 Form 18 Received          |
|         | 11/26/13 Form 50 Hearing requested |
|         | 11/26/13 Claim Reopened            |
|         | 09/09/13 Form 50 /52 Claim         |
|         | Received                           |
|         | 08/26/13 Claim Closed              |
|         | 08/26/13 Form 19 Received          |

- 1. Click the Appeal a Fine button
- 2. Will take you to the SCWCC Web page for the Fine appeal Procedure http://www.wcc.sc.gov/Pages/FinesandPenalties.aspx

#### **Fine Appeal Procedure**

In order to ensure and verify that the rights of the injured worker and the employer are properly addressed, the South Carolina Workers' Compensation Act requires that certain forms/documentation be filed with the Commission. When such forms/documentation is not filed in accordance with the Act, the Act stipulates that a fine or fines be assessed (R67-1401). If an injured worker or the employer (or the representative of the injured worker or employer) believes that a fine has been improperly assessed, they may appeal the assessment to the Commission by emailing such appeal to one of the addresses below, provided such appeal is made within 30 days of notice of the fine.

When filing an appeal, please indicate the WCC# and the related Form number (or document type; ex: "denial letter") in the subject line, if applicable. Please include a short narrative in the body of the email describing the nature of the appeal and the reasons the appellant believes the fine should be rescinded. Attach a copy of the fine letter received and any supporting documentation the appellant wishes to provide.

The Commission is generally able to render a decision concerning a fine appeal within five (5) business days.

Fine amounts effective April 1, 2009.

| Violation                                                                 | Fine Amount | Appeal To              |
|---------------------------------------------------------------------------|-------------|------------------------|
| Medical Rating per R67-804C(2)                                            | \$200       | claimsfines@wcc.sc.gov |
| Form 16, Agreement for Permanent Disability/Disfigurement<br>Compensation | \$200       | claimsfines@wcc.sc.gov |
| Form 17, Receipt of Compensation                                          | \$200       | claimsfines@wcc.sc.gov |